# **Mech-Mind User's Manual**

**Mech-Mind** 

Mar 06, 2023

# CONTENTS

| 1 | Check Controller and Software Compatibility                           | 2                  |
|---|-----------------------------------------------------------------------|--------------------|
| 2 | Setup the Network Connection2.1Hardware Connection2.2IP Configuration | <b>3</b><br>3<br>4 |
| 3 | Load the Program Files                                                | 7                  |
| 4 | Further Configuration                                                 | 10                 |
| 5 | Connect to the Robot         5.1       Reconnect the robot            | <b>13</b><br>15    |

This section introduces the process of loading the robot master-control program onto a Hyundai robot. The process consists of the following steps:

- Check Controller and Software Compatibility
- Setup the Network Connection
- Load the Program Files
- Further Configuration
- Connect to the Robot

#### ONE

# CHECK CONTROLLER AND SOFTWARE COMPATIBILITY

• There is no requirement on the version of robot controller.

### SETUP THE NETWORK CONNECTION

# 2.1 Hardware Connection

Plug the Ethernet cable of the IPC into the CNETN3 port inside the controller or the Ethernet port on the outside, as shown below.

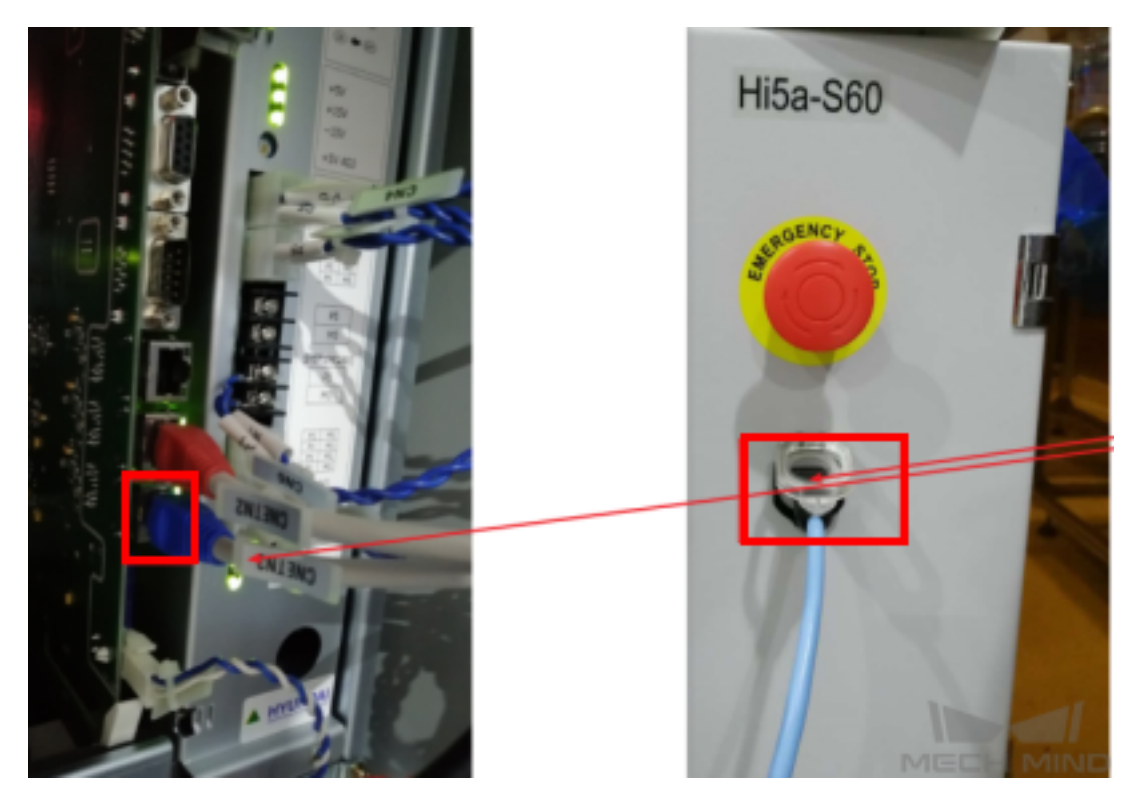

**Hint:** There are three port inside the controller, namely CNETN1, CNETN2, and CNETN3, which correspond to the EN0 address, TP address and EN2 User Ethernet address on the teach pendant respectively.

# 2.2 IP Configuration

1. Go to System  $\rightarrow$  Control parameter  $\rightarrow$  Network  $\rightarrow$  Environment setting.

| Record    | 2022.05.16 [MON] 📮 👔 🕚 MANUAL 01:22:10 PM                                        | Manual               |
|-----------|----------------------------------------------------------------------------------|----------------------|
| condition | Program ∠ Step/Functic [2] Unit:[0]      All Mich      Crd      Iman. spd. T1 G1 | output               |
| : 🧷       | MOVE P,S=60%,A=3,T=1 CN=1,SQ=1                                                   | u.                   |
|           | Robot program                                                                    |                      |
| Run to    | Program does not exist.                                                          | Window<br>adjustment |
| emd.      |                                                                                  |                      |
| Jog       |                                                                                  | Soft                 |
|           |                                                                                  | ·····                |
| QuickOpen |                                                                                  | User key             |
|           |                                                                                  | <b>X</b> F           |
| Help      |                                                                                  | PREV/NEXT            |
| ?         | Service System 1 WAIT release Command input Condition                            | 4                    |

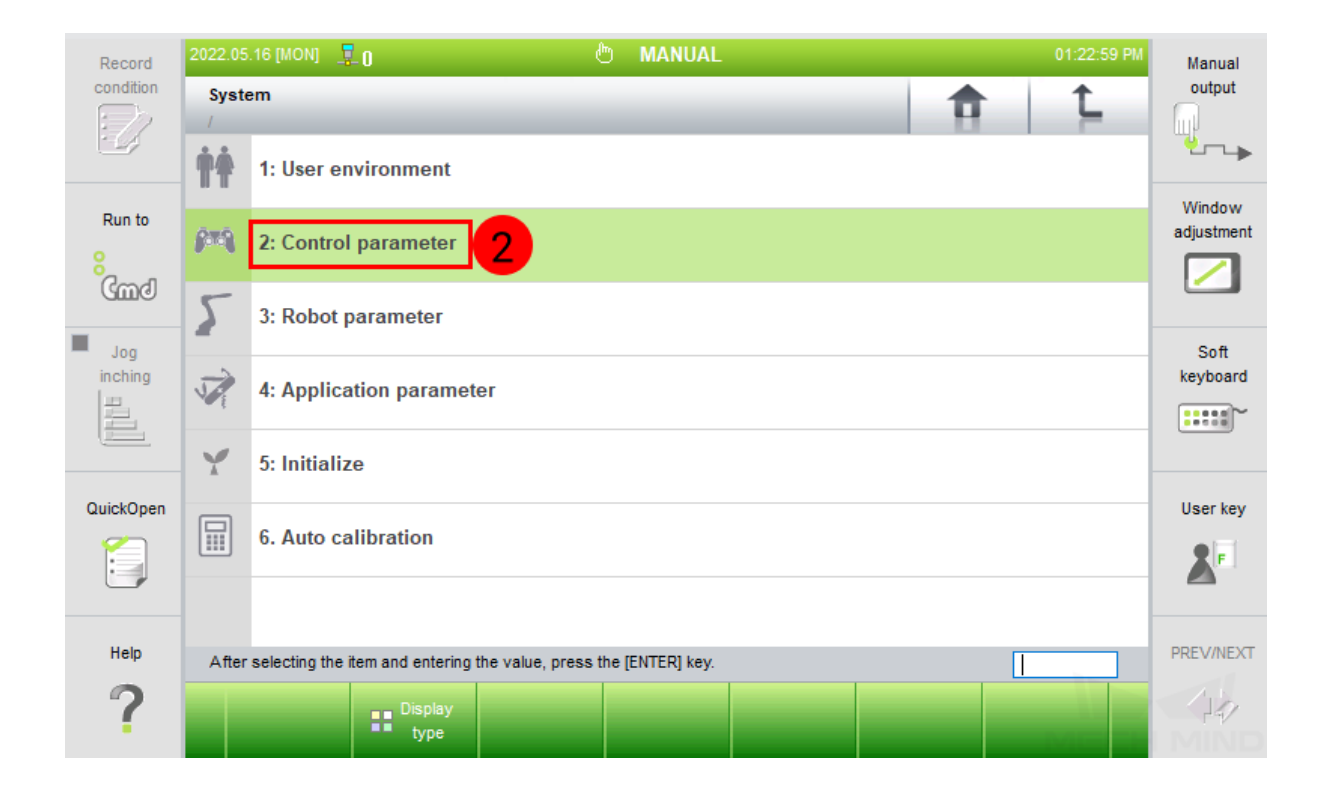

|                | 2022.05.16 [MON] 📱 n 👘 MANUAI01/30/04                                   | PM                   |  |  |  |  |  |  |  |
|----------------|-------------------------------------------------------------------------|----------------------|--|--|--|--|--|--|--|
| condition      | Control parameter<br>/System/                                           | Manual<br>output     |  |  |  |  |  |  |  |
| Run to         | 9: Network 3                                                            | Window<br>adjustment |  |  |  |  |  |  |  |
|                | 10: Register license key of option function                             |                      |  |  |  |  |  |  |  |
| Jog<br>inching | 11: Automatic backup and restoration                                    |                      |  |  |  |  |  |  |  |
| QuickOpen      |                                                                         | User kev             |  |  |  |  |  |  |  |
|                |                                                                         |                      |  |  |  |  |  |  |  |
| Help           |                                                                         |                      |  |  |  |  |  |  |  |
| 0              | After selecting the item and entering the value, press the [CNTEK] Key. |                      |  |  |  |  |  |  |  |
| •              | Display<br>type Previous Rext                                           |                      |  |  |  |  |  |  |  |

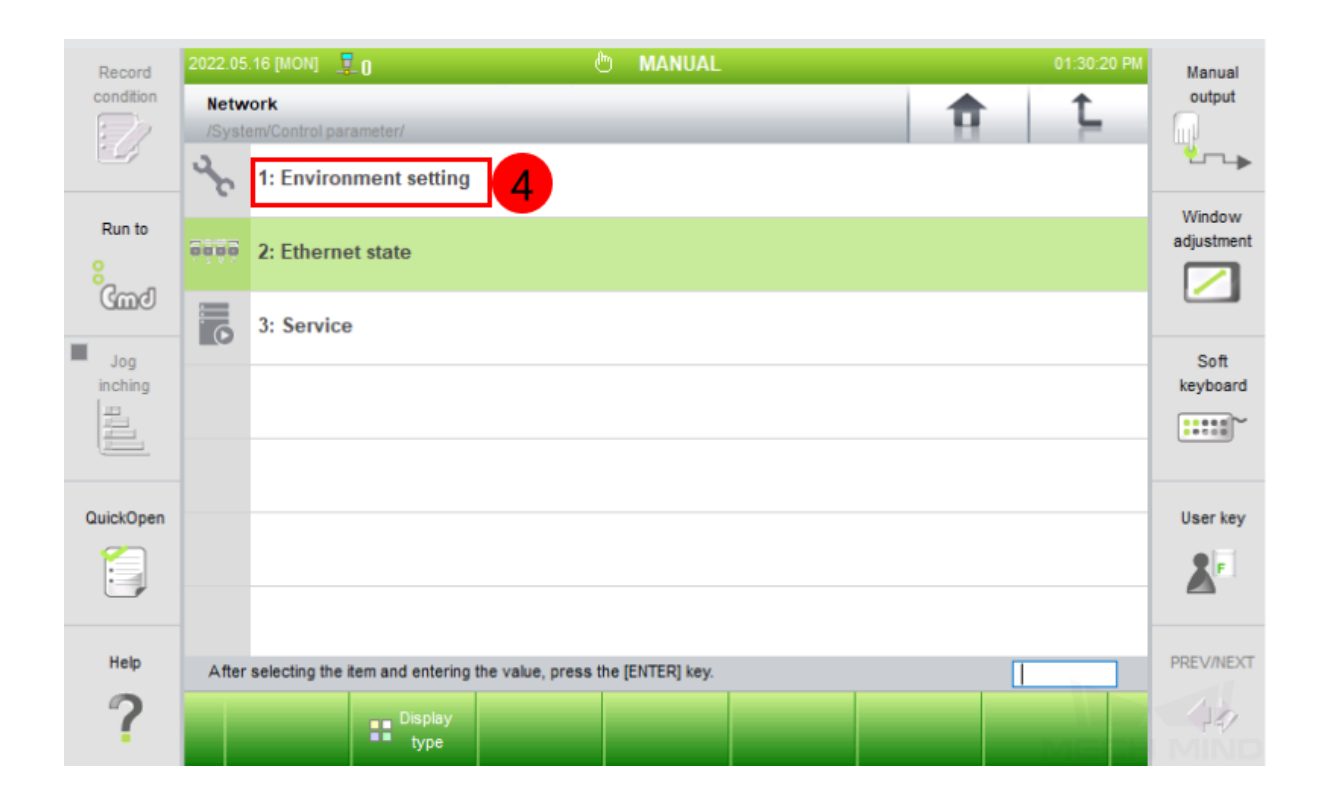

2. Select *EN2(Public)*, and set the right **IP Address**. Please also make sure that the **Sebnet Mask** is set to **255.255.255.0**.

| Record         | 2022.05.12 [THU] 💂 👔 🕐 MANUAL 05:06:28 PM                                                     | Manual               |
|----------------|-----------------------------------------------------------------------------------------------|----------------------|
| condition      | Environment setting                                                                           | output               |
|                |                                                                                               |                      |
| Run to         | EN0 (Cooper. control) EN1 (T/P-main) EN2 (Public) Public)                                     | Window<br>adjustment |
| 6<br>Gmd       |                                                                                               |                      |
| Jog<br>inching | IPAddress = 0 . 0 . 0 . 0                                                                     | Soft<br>keyboard     |
| 1              | Subnet Mask = 0 . 0 . 0 . 0 . 7                                                               | ·····                |
|                | Gateway = 0 . 0 . 0 . 0                                                                       |                      |
| QuickOpen      |                                                                                               | User key             |
|                |                                                                                               | 2                    |
|                | Warning                                                                                       |                      |
| Help           | After selecting the item and entering the value, press the [ENTER] key.[0 - 255]              | PREV/NEXT            |
| ?              | Veu have to get out and end of ENO. EN1 EN3 Dent to be different each other Complete Complete | 14                   |

#### Hint:

- The robot IP should be in the same subnet as the IPC.
- The subnet mask of the IPC is the same as that of the robot, which is 255.255.255.0.
- Restart the robot after modifying the IP address.

CHAPTER THREE

#### LOAD THE PROGRAM FILES

1. Connect the USB flash drive to the teach pendant.

**Note:** To control a HYUNDAI robot, our master-control program **0101.JOB** and **0102.JOB** need to be initialized by changing the **Program File Format Version** information on the first line.

**Hint:** If you already have other available program on the robot, please directly copy and paste the program into the flash drive and skip to step 5.

2. Select Command input.

| Record    | 2022.06.09 [ТНИ] 📮 👔 🧶 🕅 💆 🕅 МА   | NUAL                   | 04:42:01 PM Manual                     |
|-----------|-----------------------------------|------------------------|----------------------------------------|
| condition | Program C Step/Functic C Unit:[0] | Crd GE Man. spd. T1 G1 | output                                 |
|           | MOVE P,S=60%,A=3,T=1              | CN=1,SQ=1              | · U_                                   |
|           | Robot program                     |                        |                                        |
| Run to    | Program does not exist.           |                        | Window<br>adjustment                   |
| emd 8     |                                   |                        |                                        |
| Jog       |                                   |                        | Soft                                   |
| inching   |                                   |                        | keyboard                               |
|           |                                   |                        | ······································ |
| QuickOpen |                                   |                        | User key                               |
| 1         |                                   |                        |                                        |
|           |                                   |                        |                                        |
| Help      |                                   |                        | PREV/NEXT                              |
|           |                                   |                        |                                        |
| ?         | Service System WAIT release       | Command input          | ondition<br>setting                    |

| Record    | 2022.06.09 [ТНИ] 📮 👔 🧰 🕅                | ANUAL                                                                                                    | 04:37:12 PM  | Manual     |
|-----------|-----------------------------------------|----------------------------------------------------------------------------------------------------|--------------|------------|
| condition | Program C Step/Functic 团 Unit:[0]       | Image: Second second second |              | output     |
|           | MOVE P,S=60%,A=3,T=1                    | CN=1,SQ=1                                                                                                    |              | ≌∽⊾≽       |
| Run to    | Robot program<br>Program does not exist |                                                                                                    |              | Window     |
| 0         |                                         |                                                                                                    |              | adjustment |
| Gmd       |                                         |                                                                                                    |              |            |
| Jog       |                                         |                                                                                                    |              | Soft       |
| inching   |                                         |                                                                                                    |              | keyboard   |
|           |                                         |                                                                                                    |              |            |
| QuickOpen |                                         |                                                                                                    |              | User key   |
|           |                                         |                                                                                                    |              |            |
|           |                                         |                                                                                                    |              |            |
| Help      | Select F button menu.                   |                                                                                                    |              | PREV/NEXT  |
|           |                                         |                                                                                                    |              |            |
| ?         | Motion,VO Flow control Others S         | pot Arc Handling                                                                                                    | Assignment 2 |            |

3. Choose either of the command to input, as shown below.

4. Now you can see the robot version information on the top. Then save the program.

| Record                 | 2022.0      | i6.09 [THU] 🛛 🚦           | -0                          | (            | b MANUAL             |                              |      | 04      | :57:10 PM | Manual     |
|------------------------|-------------|---------------------------|-----------------------------|--------------|----------------------|------------------------------|------|---------|-----------|------------|
| condition              | P Pr<br>000 | ogram                     | tep/Functic ট Un<br>이 ALL M | nit:[0] E Me | ch Crd<br>65-02 JOIN | s∓ Man.<br>T <b>1</b> ≮ 200m | m/s  | G1      |           | output     |
| ·                      | MO          | VE P,S=60%,A=             | 3,T=1                       |              | CN=1.                | ,SQ=1                        |      |         |           | ╩╌ъ        |
|                        | Robot       | program<br>Robot:HS165-02 | flaxes 1steps               |              |                      |                              |      |         |           | Window     |
| Run to                 | S1          | MOVE P,P1,S=6             | 0%,A=3,T=1                  |              |                      |                              |      |         |           | adjustment |
| <mark>8</mark><br>لاسط |             |                           |                             |              |                      |                              |      |         |           |            |
| Jog                    |             |                           |                             |              |                      |                              |      |         |           | Soft       |
| inching                |             |                           |                             |              |                      |                              |      |         |           | keyboard   |
|                        |             |                           |                             |              |                      |                              |      |         |           | ·······~   |
| QuickOpen              |             |                           |                             |              |                      |                              |      |         |           | User key   |
|                        |             |                           |                             |              |                      |                              |      |         |           | <b>X</b> F |
| Holp                   |             | Select the com            | mand.                       |              |                      |                              |      |         |           |            |
| neip                   |             |                           |                             |              |                      |                              |      |         |           | PREVINEXT  |
| ?                      |             | MOVE                      | PRINT                       | INPUT        | Signal output        | WAIT                         | SMOV | CONTPAT | н         | <b>•</b>   |

- 5. Select the newly created program file (or a previous program file), and select *Copy*. Then switch to the USB folder and select *Paste*.
- 6. Connect the flash drive to the IPC. Open the program, and then copy the first line.
- 7. Copy and paste the master-control program files **0101.JOB** and **0102.JOBO** into the flash drive. Open the two master-control program and paste the copied code to replace the first line in the program, and then save the changes.

Program File Format Version : 1.6 MechType: 370(HS220-01) TotalAxis: 6 AuxAxis: 0 DIM lildx AS Integer DIM liVel[200] AS Integer DIM limotionType[200] AS Integer FOR lildx=1 TO 200 liVel[lildx]=0

**Hint:** The master-control program files are stored in *xxx\Mech-Mind Software Suite-x.x.*\*Mech-Center\Robot\_Server\Robot\_FullControl\hyundai\Hi5a-S.* 

8. Connect the flash drive to the teach pendant. Go to System  $\rightarrow$  File manager  $\rightarrow$  USB, select 0101.JOB and 0102.JOB, and then select Copy. Then switch to T/P, select Paste to load the files to the robot.

#### FURTHER CONFIGURATION

1. Change the IP address of the IPC to **192.168.0.150**.

**Hint:** This IP address is a default one which is specified in **0101.JOB** and **0102.JOB**. If you need to change the IP address, please modify the IP address in the program accordingly, and the new IP address should be in the same subnet as that of the robot controller.

- 1. Set the management IP address of the router to **192.168.0.1**.
- 2. Go to System  $\rightarrow$  User Environment.

| Record         | 2022.05.16 [MON] 📮 🛛 👘 🕅                                | ANUAL                 | 01:22:10 PM Manual   |
|----------------|---------------------------------------------------------|-----------------------|----------------------|
| condition      | Program                                                 | Crd SF Man. spd. T1 G | output               |
|                | XXXXX :0/0 ALL MECH [0]HS165-02<br>MOVE P S=60% A=3 T=1 | JOIN1 1 200mm/s       | _     <sup>W</sup>   |
|                | Pohot program                                           | CN=1,SQ=1             |                      |
| Run to         | Program does not exist.                                 |                       | Window               |
| 8<br>Gmd       |                                                         |                       |                      |
| Jog<br>inching |                                                         |                       | Soft<br>keyboard     |
| QuickOpen      |                                                         |                       | User key             |
| Help           |                                                         |                       | PREV/NEXT            |
| ?              | Service System WAIT release                             | Command<br>input      | Condition<br>setting |

| Record<br>condition | 2022.05<br>Syst        | .16 [MON] 🛛 📮<br>em | -0                 | ٩                  | MANUAL         |  | Â | 01:22:59 PM | Manual<br>output     |
|---------------------|------------------------|---------------------|--------------------|--------------------|----------------|--|---|-------------|----------------------|
| - 27                | ††                     | 1: User en          | vironment          | 2                  |                |  |   |             | <u> </u>             |
| Run to              | 8#Q                    | 2: Control          | parameter          |                    |                |  |   |             | Window<br>adjustment |
| Ging                | 5                      | 3: Robot p          | arameter           |                    |                |  |   |             |                      |
| Jog<br>inching      |                        | 4: Applica          | tion paramet       | er                 |                |  |   |             | Soft<br>keyboard     |
|                     | Y                      | 5: Initializ        | e                  |                    |                |  |   |             |                      |
| QuickOpen           | en 6. Auto calibration |                     |                    |                    |                |  |   | User key    |                      |
| Halp                |                        |                     |                    |                    |                |  |   |             |                      |
|                     | After                  | selecting the i     | tem and entering t | he value, press th | e (ENTER) key. |  |   |             | TREVINEAT            |
| ſ                   |                        |                     | type               |                    |                |  |   |             |                      |

- 3. Select *User Key* and enter the general password **314** to request permission.
- 4. Change the **P\* Coordinate** to *Axis*.

| Recent    | considerer (fuel * a                   |       |     | O MAN    | IUAL              |    | 91:18:22 PM | Manual               |
|-----------|----------------------------------------|-------|-----|----------|-------------------|----|-------------|----------------------|
| condition | User environment                       |       |     |          |                   |    |             | output               |
| Ell.      | 1: Pose record type                    | τ.    | (*  | Base     | C Robot C Axis    | сu | C Un        | tra-                 |
| Run to    | 2: Confirm delete command              |       | c   | Disable  | @ Enable          |    |             | Window<br>adjustment |
| 1.1       | 3: WAIT(DI/WI) release                 |       | G   | Disable  | C Enable          |    |             |                      |
| Card      | 4: Program strobe signal use           |       | (4  | Disable  | C Enable          |    |             | -                    |
| 1. Jug    | 5: Ext. update of playback prog.       |       | 6   | Disable  | C Enable          |    |             | Soft                 |
| 1e.       | 6: Collision sensor                    |       |     |          |                   |    |             |                      |
| 圓         | (1) Sensor                             |       | (4  | Em, stop | C Stop            |    |             |                      |
|           | (2) Signal logic                       | =     | C   | Positive | Regative          | Þ  |             | User key             |
| QuickOpe  | n                                      |       |     |          | $\frown$          |    |             |                      |
|           | 7: P+ Coordinate 2                     |       | 0   | Base     | C Robot C Axis    |    | CUn         |                      |
| 9         | 8: P+ Selection                        | -     | 6   | Command  | I C Current value |    |             |                      |
| Help      | Selected the coordinate system to      | o use | for | P*,      |                   |    |             |                      |
| 2         | Statement in the local division in the |       |     |          | evicus 👿 Next     |    |             | MIND                 |

#### CONNECT TO THE ROBOT

- 1. Open Mech-Center and click on Deployment Settings.
- 2. Go to Robot Server, and make sure Use robot server is checked.
- 3. Check if the robot model displayed after Robot type in Mech-Viz project matches the one in use.
- 4. Set the Robot IP address, and click on Save.

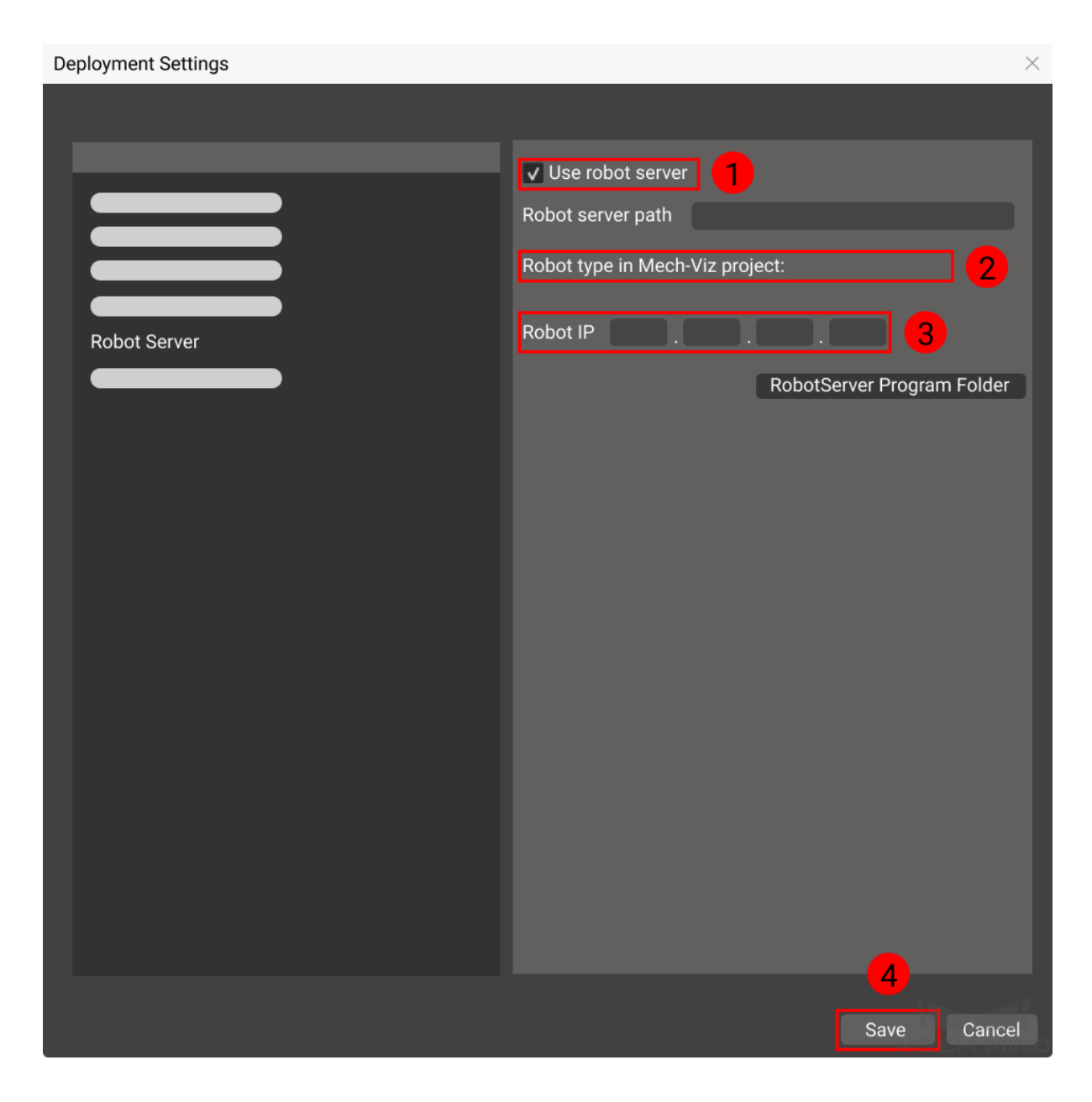

- 5. Click on Connect Robot in the Toolbar.
- 6. Switch the robot into AUTO mode.
- 7. Open 0101.JOB, select  $Program \rightarrow Step/Function$ , and enter 0 in the pop-up Step selection window. The way to reset the 0102.JOB is the same.
- 8. Execute the program 0101.JOB.
- 9. The robot is successfully connected if:
  - A message saying Robot: server connected to the robot shows up in the Log panel, and

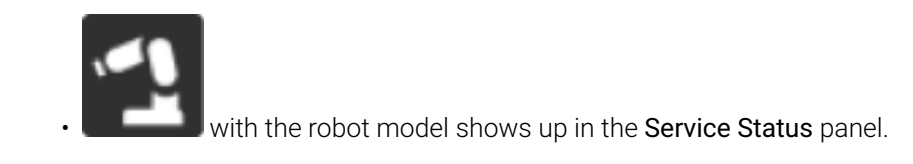

## 5.1 Reconnect the robot

1. Under teach mode, press R.. [NO], enter **314** and then press ENTER [YES] to request permission.

| 2022.05.16 [MON] 🛛 📮 | - 0                     | <u></u> В.        | ANUAL      |              |                 | 01:38:36 PM             |
|----------------------|-------------------------|-------------------|------------|--------------|-----------------|-------------------------|
| 🗜 Program 🕹 St       | ep/Functic 🖓 Unit:[0]   | E Mech            | Î⊈ Crd     | s≕ Man. spd. | T1              | G1                      |
| xxxxx :0/0           | ALL MECH                | [0]HS165-02       | JOINT      | < 200mm/s    |                 |                         |
| MOVE P,S=60%,A=3     | 3,T=1                   |                   | CN=1,SQ=1  |              |                 |                         |
| Robot program        |                         |                   |            |              |                 |                         |
| Program does not exi | IST.                    |                   |            |              |                 |                         |
| Pro                  | gram selection          |                   |            |              |                 |                         |
|                      |                         |                   |            |              |                 |                         |
|                      |                         |                   | a d        |              |                 |                         |
| 6                    | Enter program number (1 | ~ 9999):          | 314        |              | 2               |                         |
|                      |                         |                   |            |              |                 |                         |
|                      | +                       |                   |            |              |                 |                         |
|                      | List show/              | hide: [Program]   |            |              |                 |                         |
|                      |                         |                   |            |              |                 |                         |
|                      |                         |                   |            |              |                 |                         |
|                      |                         |                   |            |              |                 |                         |
|                      |                         |                   |            |              |                 |                         |
|                      | •                       |                   |            |              |                 |                         |
| Z Service            | 👕 System 👸              | WAIT<br>release   |            | E C          | ommand<br>input | Condition<br>•• setting |
| ា រុំ                | SHIFT                   |                   |            | ES           |                 | )ex                     |
| <u> </u>             | (FAST)                  | FWD               | LOW        |              |                 |                         |
|                      | CIRL                    |                   |            |              |                 |                         |
|                      |                         |                   |            |              |                 |                         |
|                      | X-<br>(S-) (S+)         | (R2-) (R          | X+<br>(2+) |              |                 |                         |
|                      |                         |                   |            |              |                 |                         |
|                      | (Y-<br>(H-) Y+<br>(H+)  | ) (RY-<br>(B-) (B | Y+<br>3+)  | V            |                 |                         |
|                      |                         |                   |            | ENT          |                 |                         |
|                      | Z-<br>(V-) (V-)         | RZ-R              |            | (ME          | s) J            |                         |
|                      |                         |                   |            |              |                 |                         |
|                      |                         |                   |            | 8 9          |                 |                         |
|                      |                         |                   |            |              |                 |                         |
|                      |                         | HISTORY           | c 4        | 5 6          |                 |                         |
|                      |                         |                   |            | 2 3          |                 |                         |
|                      |                         | TOOL UN           |            |              |                 |                         |
|                      |                         | COORD ME          | сн О       |              | 7               |                         |

2. Each time when reconnect the robot, the background tasks should be stopped and the pstep in the foreground program should be reset to 0. Select Service→ Monitoring → Multi-tasking\_state → ENTER [YES] to enter the multi-tasking interface.

| Record    | 2022.05.16 [MON] 📮 🛛 🖑            | MANUAL                                              | 01:22:10 PM Man      | nual          |
|-----------|-----------------------------------|-----------------------------------------------------|----------------------|---------------|
| condition | Program C Step/Functic D Unit:[0] | Crd<br>I → Crd<br>I → Crd<br>I → Crd<br>I → 200mm/n | G1 outp              | put           |
| : 🌈       | MOVE P,S=60%,A=3,T=1              | CN=1,SQ=1                                           | ¥_                   | ~►            |
|           | Robot program                     |                                                     | Min d                |               |
| Run to    | Program does not exist.           |                                                     | adjust               | tment         |
| emd 8     |                                   |                                                     |                      | 2             |
| Jog       |                                   |                                                     | So                   | oft           |
| inching   |                                   |                                                     | keybo                | oard          |
|           |                                   |                                                     |                      | :: <b>`</b> ` |
| QuickOpen |                                   |                                                     | User                 | key           |
| :         |                                   |                                                     | 2                    | F             |
|           |                                   |                                                     |                      |               |
| Help      |                                   |                                                     | PREV/I               | NEXT          |
| ?         | Service 1 System WAIT release     | Command<br>input                                    | Condition<br>setting | 2             |

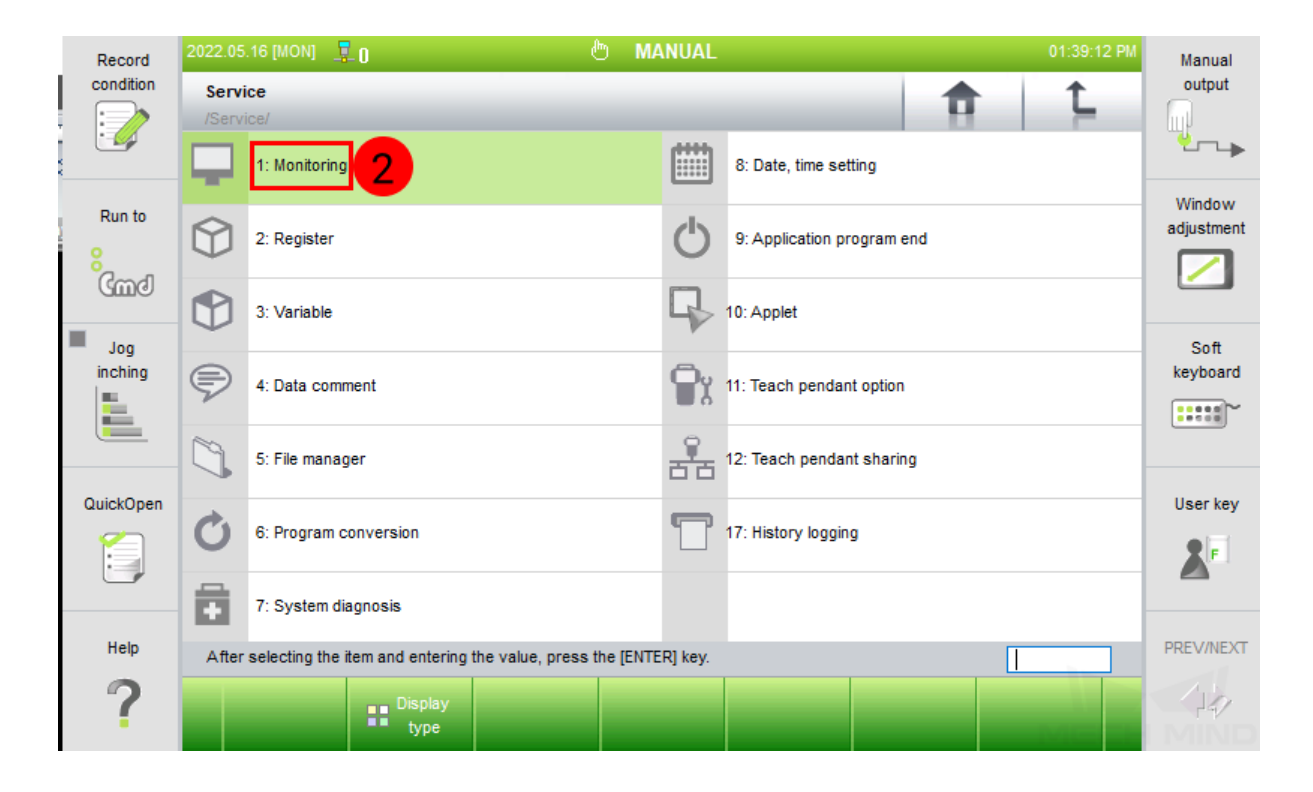

| Record         | 2022.05.16 [MON] 📮 🛛                                                    |                        |                 | Ь | ው MANUAL |                     |                                  | 01:39:34 PM      | Manual               |  |  |
|----------------|-------------------------------------------------------------------------|------------------------|-----------------|---|----------|---------------------|----------------------------------|------------------|----------------------|--|--|
| condition      | Monitoring<br>/Service/                                                 |                        |                 |   | <b>†</b> |                     |                                  | Ĺ.               | output               |  |  |
|                | ÷÷                                                                      | 1: Data of ea          | ch axis         |   |          | 0                   | 12: Job program HotEdit          |                  | ···•                 |  |  |
| Run to         | Ē                                                                       | 2: Input/Output signal |                 |   |          | 0                   | 14: Operating information        |                  | Window<br>adjustment |  |  |
| (md            | тт.                                                                     | 3: Fieldbus signal     |                 |   |          | тт.                 | 15: Embedded fieldbus node state |                  |                      |  |  |
| Jog<br>inching | C                                                                       | 4: Spot welding data   |                 |   |          |                     | 18: Multi-tasking state          | Soft<br>keyboard |                      |  |  |
|                |                                                                         | 7: PLC relay data      |                 |   |          | H버丁 20: Edit Ladder |                                  |                  |                      |  |  |
| QuickOpen      | $\bigcirc$                                                              | 8: Analog data         |                 |   |          | Ţ,                  | 21: PRM information              | User key         |                      |  |  |
|                | B                                                                       | 11: Various data       |                 |   |          | Q,                  | 22: Roller Hemming Data          |                  |                      |  |  |
| Help           | After selecting the item and entering the value, press the [ENTER] key. |                        |                 |   |          |                     |                                  |                  | PREV/NEXT            |  |  |
| ?              |                                                                         |                        | Display<br>type |   |          |                     |                                  |                  |                      |  |  |

3. Select Program (Suntask) and then select *Selection*. Enter **3** in the **Program selection** window and then press **ENTER [YES]** to complete configuration.

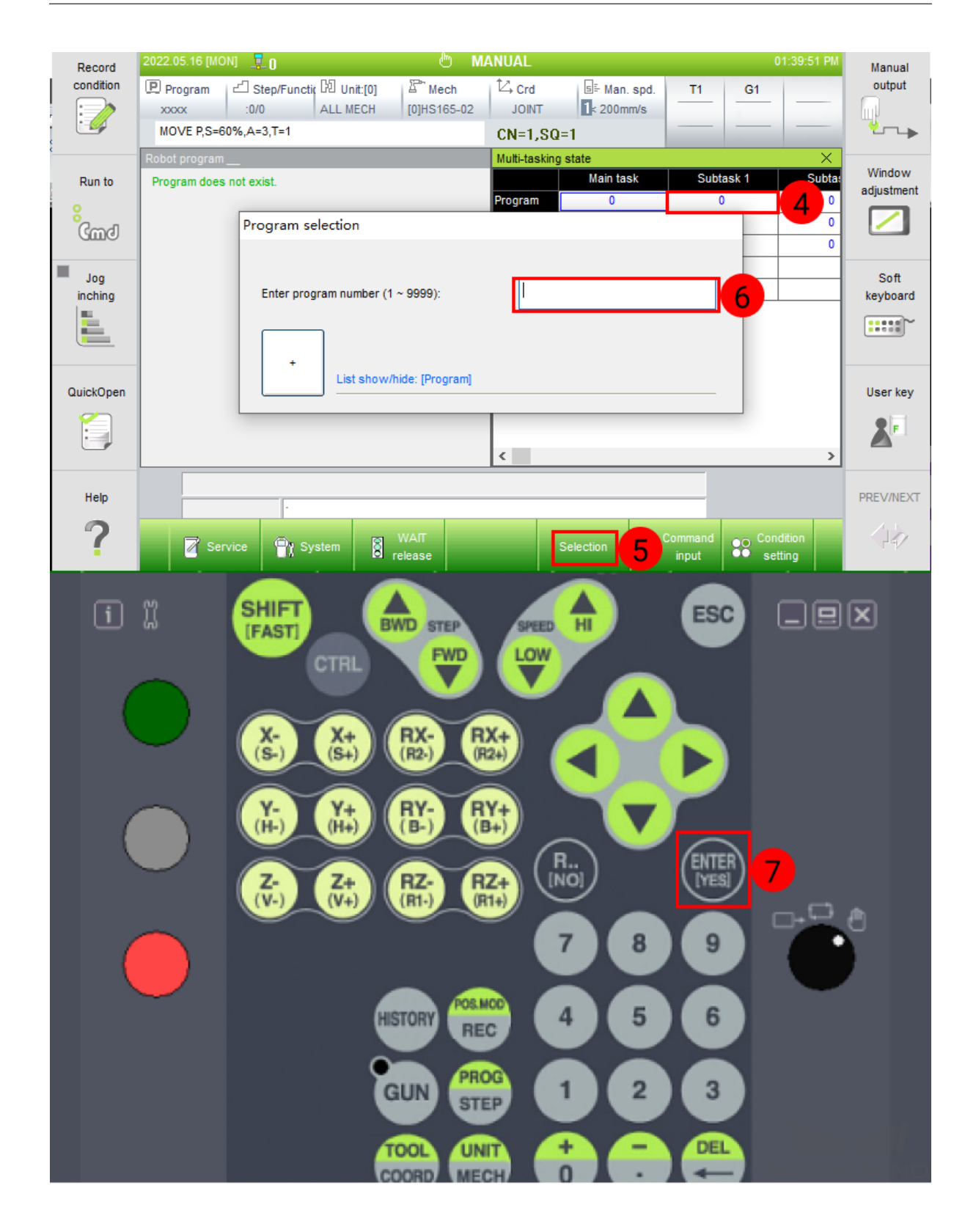